## Panopto Recordings in Canvas (PowerPoint Presentation) - MAC

- 1. Log into Canvas.
- 2. A recording can be created anywhere you have the **Rich Content Editor** pictured below.
  - a. We recommend embedding a video on an individual **Page** in a module.
  - b. Review how to Add an Item to a Module in Canvas.
    - i. Choose "Page" in the above tutorial where "Assignment" is pictured.
  - c. Once a new page is added in the module, click the title of the page and then click the Edit button
  - d. Have your PowerPoint presentation open in PowerPoint.
- 3. Click the More External Tools icon on the lower toolbar.

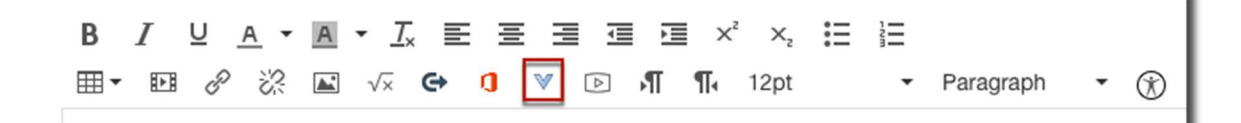

## 4. Click Panopto Recordings.

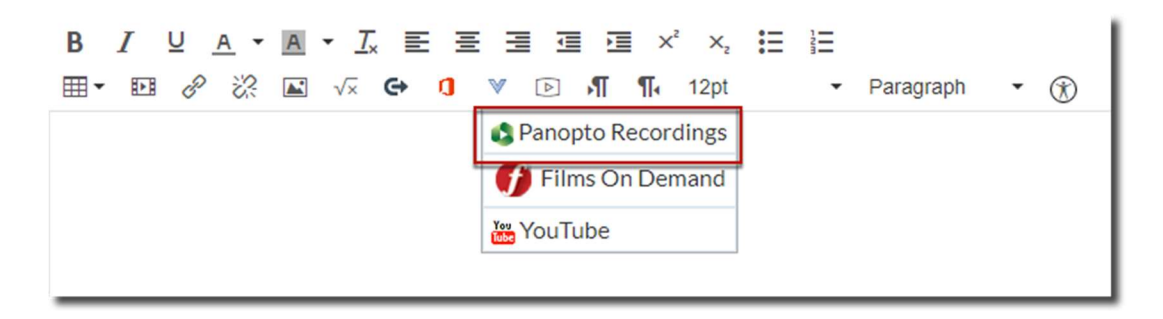

## 5. Click the **Record** tab.

- a. Use the **Click here to download** link to install the Panopto Recorder on a PC or Mac (no Chromebooks).
- b. The recorder only needs to be installed the first time that you record in Panopto.
- c. Can be installed on multiple computers.

| rmanent term - Demonstration Co | ourse        |        | ~ |
|---------------------------------|--------------|--------|---|
| Choose                          | Upload       | Record |   |
| (                               | Entor o nomo |        | - |
|                                 | Record       |        |   |
|                                 |              |        |   |

6. After installing the Panopto Recorder, return to Canvas and **Enter name** for your recording and click the **Record** button.

| Panopto Recordings  |          |        | × |
|---------------------|----------|--------|---|
| Choose              | Upload   | Record | • |
| My 1st Re<br>Record | ecording |        |   |

7. Click Open Panopto.

| Open Panopto.app? |        |                  |
|-------------------|--------|------------------|
|                   | Cancel | Open Panopto.app |

- 8. The Panopto Recorder opens and detects your webcam and audio source. **Mac version** is pictured here.
  - a. Choose None in the video option menu if you do not want to be seen on video.
  - b. Check the **Record PowerPoint** box if you are recording a PowerPoint presentation.
  - c. Select None in the Source option menu.

| • • •          |                                                                        |              | Record A Sessi        | on                       |                   |                |
|----------------|------------------------------------------------------------------------|--------------|-----------------------|--------------------------|-------------------|----------------|
|                |                                                                        | Choose folde | r and session name    |                          | Manage Recordings |                |
|                |                                                                        | Folder       | Permanent term - Demo | onstration Course [assig | gnments]          |                |
|                |                                                                        | Session      | My 1st Recording      |                          |                   | Join Session 👻 |
| Record         | Pause                                                                  | Webcast      |                       |                          |                   |                |
| Primary So     | urce                                                                   |              | Secondary Sources     | Secondary 1              | Secondary 2       |                |
| Video<br>Audio | FaceTime HD Camera (Bu<br>Built-in Microphone<br>Capture Computer Audi | ilt-in) 🗘    |                       |                          |                   |                |
| Slides         |                                                                        |              |                       |                          |                   |                |
| Record         | l PowerPoint                                                           |              | Source None           | 0                        |                   |                |

9. Click **Record** or use the keyboard shortcut CMD+Option+R.

| • • •                    |                                                                            |                                   | Record A S                                                 | Session           |                    |                   |
|--------------------------|----------------------------------------------------------------------------|-----------------------------------|------------------------------------------------------------|-------------------|--------------------|-------------------|
| Reccr                    | d (Cmd+Option+R)                                                           | Choose folde<br>Folder<br>Session | r and session name<br>Permanent term -<br>My 1st Recording | Demonstration Cou | rse [assignments]  | Manage Recordings |
| Primary So               | urce                                                                       |                                   | Secondary Source                                           | Second            | dary 1 Secondary 2 | 2                 |
| Video<br>Audio<br>Slides | FaceTime HD Camera (Built<br>Built-in Microphone<br>Capture Computer Audio | -in) 😳<br>(beta)                  |                                                            |                   |                    |                   |
| Record                   | PowerPoint                                                                 |                                   |                                                            |                   |                    |                   |
|                          |                                                                            |                                   | Source None                                                |                   | ٥                  |                   |

10. Go to your PowerPoint Presentation and enter SlideShow mode.

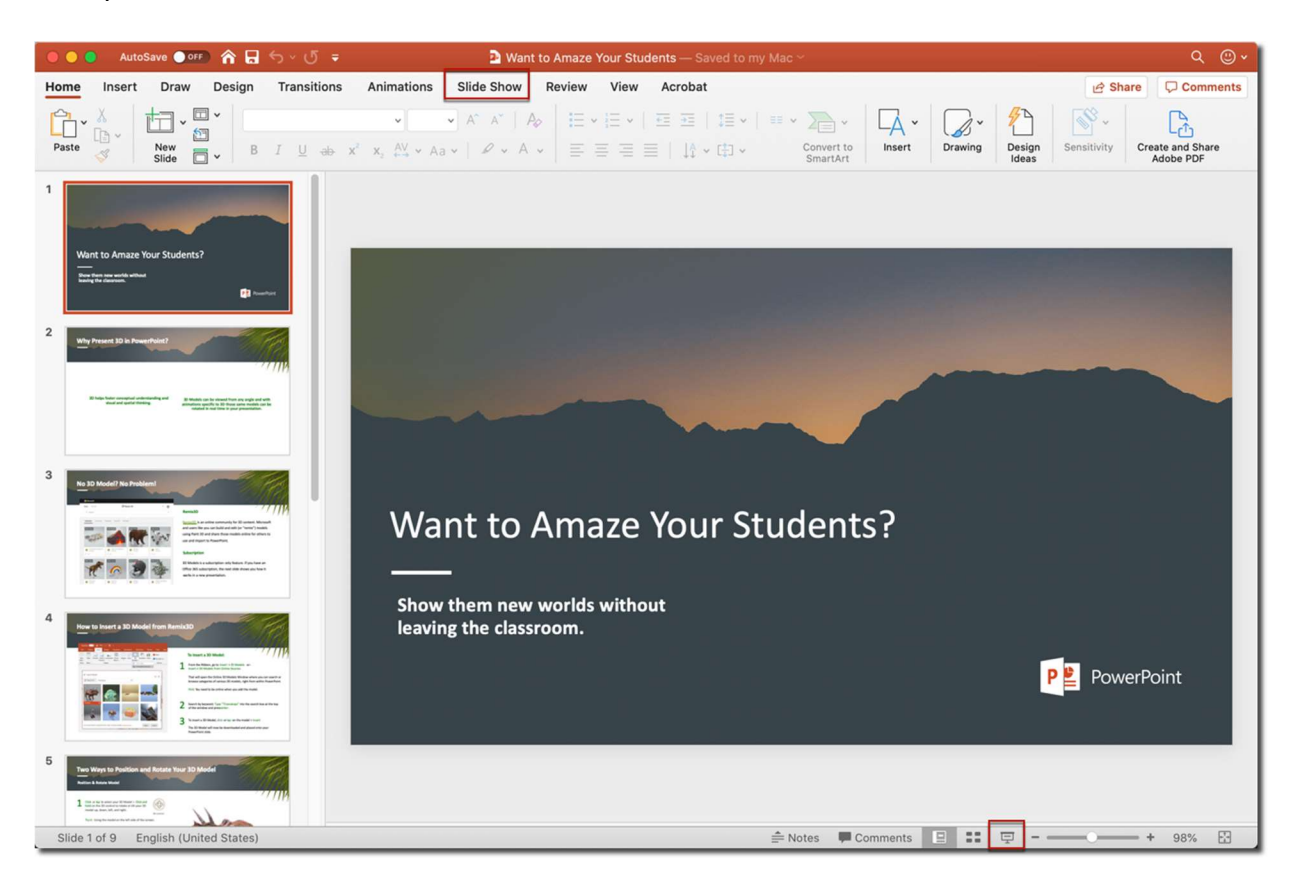

11. PowerPoint opens and fills your screen.

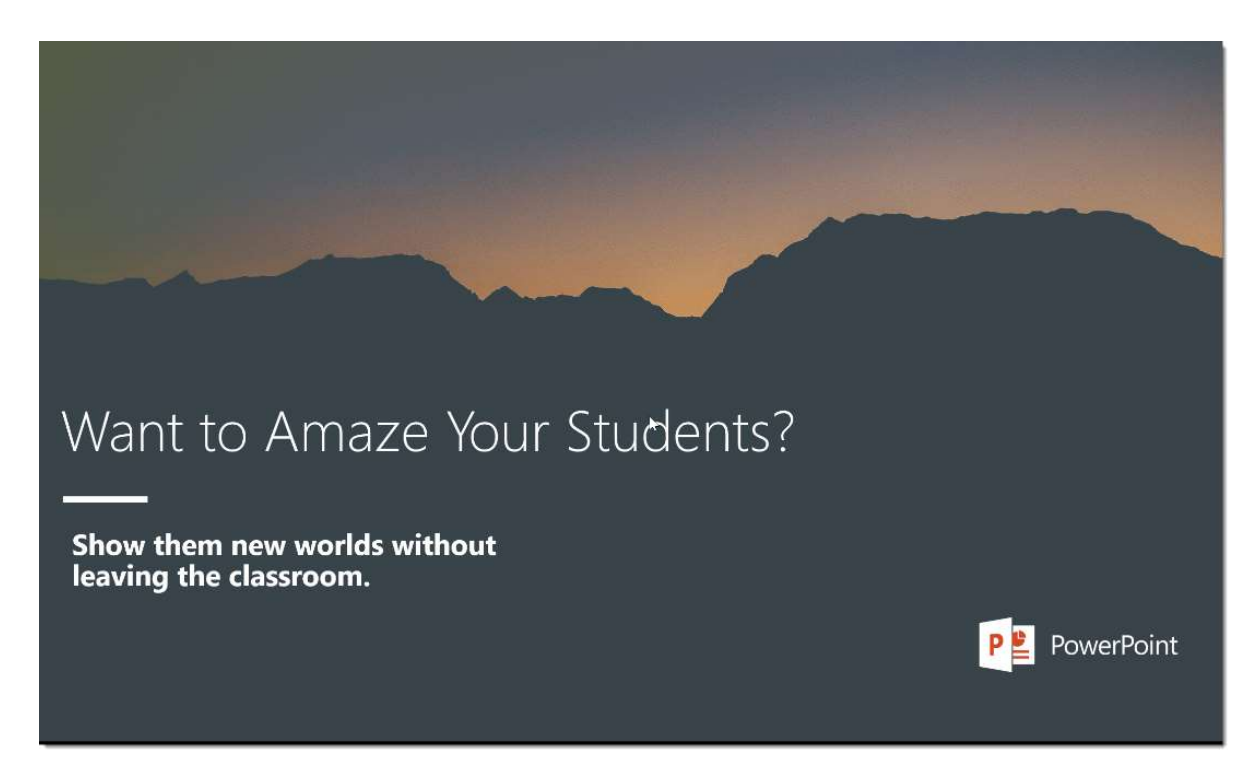

- 12. You (video if chosen and audio) as well as PowerPoint are now being recorded. *You will not see yourself being recorded.* Advance your slides as usual as you narrate your presentation.
- 13. When you are finished with your presentation, on your **Mac**, use the keyboard shortcut **Cmd+Option+R to** stop the Panopto Recorder.
  - d. Use the Escape key (Esc) to exit PowerPoint.
  - e. Return to the Panopto Recorder.
- 14. Click the **Upload** button to begin uploading your presentation into the Panopto folder.

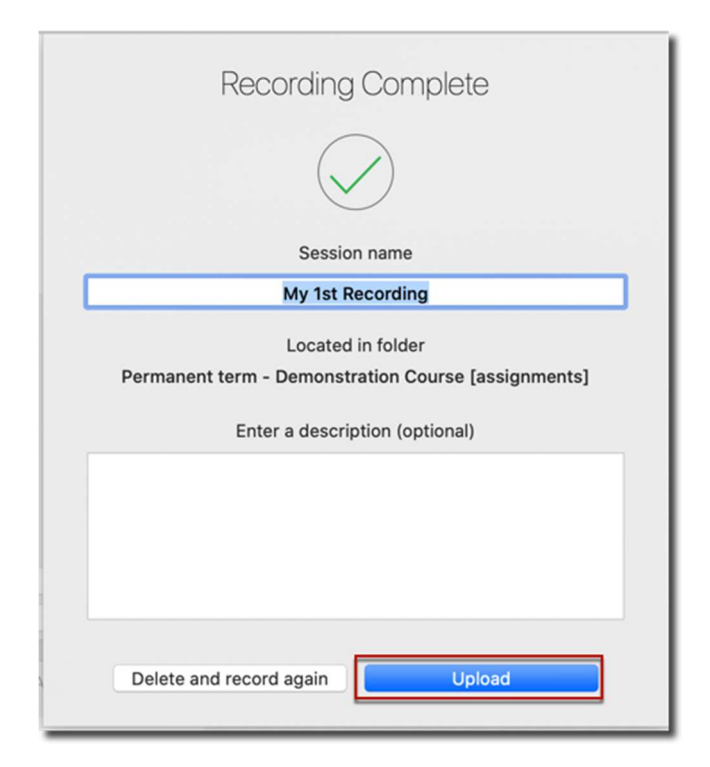

15. **Do not exit Panopto** until you see that the recording has fully uploaded.

|            | ,                                                             | Manage Recordings  |              |                      |                        |
|------------|---------------------------------------------------------------|--------------------|--------------|----------------------|------------------------|
| Cr         | eate New Recording                                            |                    |              |                      | 😂 Panopto <sup>-</sup> |
| Only recor | dings stored on this computer are shown below.                | 2                  | Signed in te | o uccs1.hosted.panop | to.com Sign Out        |
| Session    |                                                               | Date               | ✓ Length     | Status               |                        |
| My 1st Rec | ording                                                        | Today, 11:40:55 AM | 00:02:15     | Uploading (84.96%)   |                        |
|            |                                                               |                    |              |                      |                        |
|            |                                                               |                    |              |                      |                        |
|            |                                                               |                    |              |                      |                        |
|            |                                                               |                    |              |                      |                        |
|            |                                                               |                    |              |                      |                        |
|            |                                                               |                    |              |                      |                        |
|            |                                                               |                    |              |                      |                        |
|            |                                                               |                    |              |                      | Manage Online          |
| Recording  | Details                                                       | Preview            | Primary Vi   | deo Secondary 1      | Secondary 2            |
| Folder:    | Permanent term - Demonstration Course (assignme               | en                 |              |                      |                        |
| Session:   | My 1st Recording                                              |                    |              |                      |                        |
| Streams:   | Primary, PowerPoint, PowerPoint                               |                    |              | _                    |                        |
| Webcast:   | No                                                            |                    |              |                      |                        |
| Statuce    |                                                               |                    |              |                      |                        |
| Status.    | Uploading (84.96%)                                            |                    |              |                      |                        |
| Jieke:     | Uploading (84.96%)                                            | _                  |              |                      |                        |
| Links:     | Uploading (84.96%)<br>Share Edit View Online                  | -                  |              |                      |                        |
| Links:     | Uploading (84.96%) Share Edit View Online Pause Upload  Actie |                    |              |                      |                        |

- 16. Return to the **Canvas page** and your video will now be located under the **Choose** tab.
- 17. Click the recording to select it and click the **Insert** button.

| Panopto Recordings                                                                                            |                                  | ×                                                               |  |
|----------------------------------------------------------------------------------------------------|----------------------------------|-----------------------------------------------------------------|--|
| - Demonstration Course [assig                                                                                 | nments]                          | <ul> <li>Search under "Permanent term - Demonstratio</li> </ul> |  |
| Choose                                                                                                    | Upload                           | Record                                                          |  |
| • Wate to Arrage Your Southers?<br>Marking memory and the southers?<br>Interpretation array<br>Interpretation | st Recording<br><sup>(2019</sup> |                                                                 |  |
|                                                                                                    |                                  |                                                                 |  |
|                                                                                                    |                                  |                                                                 |  |
|                                                                                                    |                                  | 2                                                               |  |
|                                                                                                    |                                  |                                                                 |  |
|                                                                                                    |                                  |                                                                 |  |
|                                                                                                    |                                  |                                                                 |  |
|                                                                                                    |                                  |                                                                 |  |
|                                                                                                    |                                  | Insert                                                          |  |

- Scroll to the bottom of the page and click Save or Save and Publish.
   Your video is now available for viewing.

For technical assistance, contact frc@uccs.edu.